## **Oracle® Revenue Management and Billing**

Version 2.9.0.0.0

### **Reporting Installation Guide**

Revision 2.1

F34134-01 August, 2020

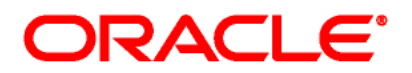

Oracle Revenue Management and Billing FOP Reporting Installation Guide

F34134-01

#### **Copyright Notice**

Copyright © 2020, Oracle and/or its affiliates. All rights reserved.

#### **Trademark Notice**

Oracle, Java, JD Edwards, PeopleSoft, and Siebel are registered trademarks of Oracle Corporation and/or its affiliates. Other names may be trademarks of their respective owners.

Intel and Intel Xeon are trademarks or registered trademarks of Intel Corporation. All SPARC trademarks used under license and are trademarks or registered trademarks of SPARC International, Inc. AMD, Opteron, the AMD logo, and the AMD Opteron logo are trademarks or registered trademarks of Advanced Micro Devices. UNIX is a registered trademark of The Open Group.

#### License Restrictions Warranty/Consequential Damages Disclaimer

This software and related documentation provided under a license agreement containing restrictions on use and disclosure, and protected by intellectual property laws. Except as expressly permitted in your license agreement or allowed by law, you may not use, copy, reproduce, translate, broadcast, modify, license, transmit, distribute, exhibit, perform, publish, or display any part, in any form, or by any means. Reverse engineering, disassembly, or de-compilation of this software, unless required by law for interoperability, is prohibited.

#### Warranty Disclaimer

The information contained herein is subject to change without notice and is not warranted error-free. If you find any errors, please report them to us in writing.

#### **Restricted Rights Notice**

If this software or related documentation delivered to the U.S. Government or anyone licensing it on behalf of the U.S. Government, the following notice is applicable:

#### U.S. GOVERNMENT RIGHTS

Oracle programs, including any operating system, integrated software, any programs installed on the hardware, documentation, and/or technical data delivered to U.S. Government end users are "commercial computer software" or "commercial technical data" pursuant to the applicable Federal Acquisition Regulation and agency-specific supplemental regulations. As such, use, duplication, disclosure, modification, and adaptation of the programs, including any operating system, integrated software, any programs installed on the hardware, documentation, and/or technical data shall be subject to license terms and restrictions as mentioned in Oracle License Agreement, and to the extent applicable, the additional rights set forth in FAR 52.227-19, Commercial Computer Software-Restricted Rights (June 1987). No other rights are granted to the U.S. Government.

#### **Hazardous Applications Notice**

This software is developed for general use in a variety of information management applications. It is not developed or intended for use in any inherently dangerous applications, including applications that may create a risk of personal injury. If you use this software in dangerous applications, then you shall be responsible to take all appropriate fail-safe, backup, redundancy, and other measures to ensure the safe use of this software. Oracle Corporation and its affiliates disclaim any liability for any damages caused by use of this software in dangerous applications.

#### Third Party Content, Products, and Services Disclaimer

This software and documentation may provide access to or information on content, products, and services from third parties. Oracle Corporation and its affiliates are not responsible for and expressly disclaim all warranties of any kind with respect to third party content, products, and services unless otherwise set forth in an applicable agreement between you and Oracle. Oracle Corporation and its affiliates will not be responsible for any loss, costs, or damages incurred due to your access to or use of third party content, products, or services.

# Preface

## **About This Document**

This document will help you to understand the prerequisites, supported platforms, and hardware and software requirements for installing the Oracle Revenue Management and Billing (ORMB) reporting framework.

## **Intended Audience**

This document intended for the following audience:

- End-Users
- System Administrators
- Consulting Team
- Implementation Team

## **Organization of the Document**

The information in this document has organized into the following sections:

| Section No. | Section Name                      | Description                                                                                                    |
|-------------|-----------------------------------|----------------------------------------------------------------------------------------------------|
| Section 1   | Overview                          | Provides an overview of installing ORMB Reporting Framework.                                                                                                    |
| Section 2   | Verifying the Configuration Files | Lists the configuration files and parameters to be<br>verify in respective files before using reporting<br>framework. It also defines the steps to check and<br>update the configuration files. |
| Section 3   | Application Architecture Overview | Provides an overview of the Oracle Revenue Management and Billing architecture.                                                                                                    |
| Section 4   | Supported Platforms               | Lists the software and hardware requirements for each application tier.                                                                                                    |
| Section 5   | Installing ORMB Reporting         | Defines the steps to install ORMB Reporting                                                                                                    |
| Section 6   | Contacting Oracle Support         | Indicates the oracle Support URL                                                                                                    |

# **Related Documents**

\_

| You can refer to the following docu | ments for more information: |
|-------------------------------------|-----------------------------|
|-------------------------------------|-----------------------------|

| Document                                                                             | Description                                                                                                    |
|--------------------------------------------------------------------------------------|----------------------------------------------------------------------------------------------------|
| Oracle Revenue Management and Billing<br>Version 2.9.0.0.0 Release Notes             | Provides a brief description about the new features,<br>enhancements, UI and database level changes, supported<br>platforms, framework upgrade, supported upgrades, and<br>technology upgrade made in this release. It also highlights<br>the discontinued features, bug fixes, and known issues in<br>this release.                                                                |
| Oracle Revenue Management and Billing<br>Installation Guide                          | Lists the application server pre-requisites, supported<br>platforms, and software and hardware requirements for<br>installing the Oracle Revenue Management and Billing<br>application. It explains how to install the Oracle Revenue<br>Management and Billing application.                                                                                                    |
| Oracle Revenue Management and Billing<br>Database Administrator's Guide              | Provides information about the Oracle Database Server<br>and Client required for installing the Oracle Revenue<br>Management and Billing database. It explains how to<br>install database with and without demo data. It provides<br>database configuration guidelines including<br>recommended settings for the Oracle Exadata Database<br>machine.                                |
| Oracle Revenue Management and Billing<br>Server Administration Guide                 | Explains the Oracle Revenue Management and Billing<br>(ORMB) architecture and technical expertise required for<br>configuring and using the ORMB application. It explains<br>how to configure and deploy web and business application<br>servers. In addition, it explains how to monitor client<br>machines, web and/or business application servers, and<br>database connections. |
| Oracle Revenue Management and Billing<br>Security Guide                              | Lists the security features available in the Oracle Revenue<br>Management and Billing application. It explains how to<br>configure security for the Oracle Revenue Management<br>and Billing application using the default security features.                                                                                                    |
| Oracle Revenue Management and Billing<br>Bill and Letter Reports Configuration Guide | Explains the ORMB web reporting platform and also lists<br>the benefits of the platform. It also assists in configuring<br>the ORMB Reporting system for generating different<br>reports.                                                                                                    |
| Oracle Revenue Management and Billing<br>Reporting SDK Guide                         | Lists and describes various FOP reporting SDK features in Oracle<br>Revenue Management and Billing. It also describes all screens<br>related to these features and explains how to perform various<br>tasks in the application.                                                                                                    |
| Oracle Revenue Management and Billing<br>Reporting User Guide                        | Explains the ORMB reporting process and the various types<br>of frameworks provided by ORMB. It also explains how to<br>use Groovy to generate different reports.                                                                                                    |

# Conventions

The following conventions are used across the document:

| Convention | Meaning                                                                                                    |
|------------|----------------------------------------------------------------------------------------------------|
| boldface   | Boldface indicates graphical user interface elements associated with an action, or terms defined in the text.                                                                |
| italic     | Italic indicates a document or book title.                                                                                                    |
| monospace  | Monospace indicates commands within a paragraph, URLs, code in examples, text that appears on the screen, or information that an end-user needs to enter in the application. |

# Change Log

| Revision | Last Update | Updated Section | Comments               |
|----------|-------------|-----------------|------------------------|
| 2.1      | 19-Jan-2022 | -               | Added Bookmarks in PDF |

# Contents

| 1  | 0                        |                                   |      |
|----|--------------------------|-----------------------------------|------|
| 1. | Overv                    | New                               | ð    |
|    | 1.1                      | Installation Overview             | 8    |
|    | 1.2                      | Application Architecture Overview | 8    |
| 2. | Verify                   | ring the Configuration Files      | . 10 |
| 3. | Update spl Template File |                                   |      |
| 4. | Instal                   | ling ORMB Reporting Module        | .13  |
|    | 4.1                      | Prerequisites                     | .13  |
|    | 4.2                      | How to Install ORMB Reporting?    | .13  |
|    | 4.3                      | Oracle WebLogic                   | .17  |
| 5. | Oracl                    | e Support                         | .17  |

# 1. Overview

This section provides information on how to install of Oracle Revenue Management and Billing (ORMB) Reporting Framework.

## **1.1 Installation Overview**

Installing Oracle Revenue Management and Billing Reporting Framework involves the following steps:

- 1. Verifying and updating configuration files, which include key parameters required for generating reports as, described in <u>Verifying Configuration Files</u> section.
- 2. Review different tiers of the application architecture as described in the <u>Application Architecture</u> <u>Overview</u> section.
- 3. Understand hardware requirements for installing the application and the supported platforms for the application and database servers, as described in the <u>Supported Platforms and Hardware</u> <u>Requirements</u> section.

**Note:** For more information, refer *Oracle Revenue Management and Billing Database Administrator's Guide*.

# **1.2 Application Architecture Overview**

The application is split into multiple tiers:

#### **Tier 1: Browser-Based Client**

Oracle Revenue Management and Billing supports the following operating systems:

• Windows 7, 8.1, 10 (64-bit)

The following operating system and web browser combinations are supported:

• Windows 7, 8.1, 10 (64-bit) with Internet Explorer 11.x (not in the Compatibility mode)

#### **Tier 2: Web Application Server**

Oracle Revenue Management and Billing supports the following Web application servers:

Oracle WebLogic

#### **Tier 3: Database Server**

Oracle Revenue Management and Billing supports Oracle Database Server. Please see Oracle Revenue Management and Billing Server Administration Guide for a more detailed description of the application architecture and individual tiers.

## **1.3 Supported Platforms**

This section shows each of the operating system/server combinations on which the product is supported:

- Operating Systems and Application Servers
- Oracle Database Servers
- SDK Supported Combinations
- Oracle WebLogic Server Information
- Oracle VM Support
- Oracle Support Policy Regarding VMware

The installation supports many operating system, application server, and database server combinations. For the software requirements for each of these combinations, see Oracle Revenue Management and Billing Installation Guide or Oracle Revenue Management and Billing Release Notes.

# 2. Verifying the Configuration Files

You need to verify whether the configuration files required for generating reports have valid details. There are two approaches to verify and update the configuration files:

• Comment the following line in spl.properties.template file found in the path: /scratch/rmbbuild/spl/<Install DIR>/templates/

#### ouaf.runtime.billView.directoryPath=@force\_forward\_slash(SPLEBASE)@/splapp/billView/

Note: To comment a line, type ## at the beginning of the line. For example:

##ouaf.runtime.billView.directoryPath=@force\_forward\_slash(SPLEBASE)@/splapp/billView/

• Alternatively, you can verify and update the configuration files spl.properties and environ.ini

The **spl.properties** file lists the parameters and directory path name used by the report generating algorithm. By default, the statements in these files that are marked with ## are not referred by the algorithm while generating the reports. However, it is recommended to verify this and if the lines are not commented, comment them.

To verify, search for statements that end with /billView/ in the respective spl.properties file. The table below lists the spl.properties file paths and their valid values.

| File Path                                                           | Valid Value                                           |
|---------------------------------------------------------------------|-------------------------------------------------------|
| /scratch/rmbbuild/spl/ <install_dir>/etc/conf/root/</install_dir>   | ##ouaf.runtime.billView.directoryPath=/scratch/rmbbui |
| WEB-INF/classes/spl.properties                                      | ld/spl/ <install_dir>/splapp/billView/</install_dir>  |
| /scratch/rmbbuild/spl/ <install_dir>/etc/conf/XAIApp</install_dir>  | ##ouaf.runtime.billView.directoryPath=/scratch/rmbbui |
| /WEB-INF/classes/spl.properties                                     | ld/spl/ <install_dir>/splapp/billView/</install_dir>  |
| /scratch/rmbbuild/spl/ <install_dir>/splapp/mpl/conf</install_dir>  | ##ouaf.runtime.billView.directoryPath=/scratch/rmbbui |
| ig/spl.properties                                                   | ld/spl/ <install_dir>/splapp/billView/</install_dir>  |
| /scratch/rmbbuild/spl/ <install_dir>/splapp/applicati</install_dir> | ##ouaf.runtime.billView.directoryPath=/scratch/rmbbui |
| ons/root/WEB-INF/classes/spl.properties                             | ld/spl/ <install_dir>/splapp/billView/</install_dir>  |
| /scratch/rmbbuild/spl/ <install_dir>/splapp/applicati</install_dir> | ##ouaf.runtime.billView.directoryPath=/scratch/rmbbui |
| ons/XAIApp/WEB-INF/classes/spl.properties                           | ld/spl/ <install_dir>/splapp/billView/</install_dir>  |

To check and update the spl.properties files, follow the below steps:

1. Log on to WinSCP and browse to the path where spl.properties file is available. Refer to the previous table for various file paths.

For example: /scratch/rmbbuild/spl/<Install\_DIR>/etc/conf/root/WEB-INF/classes

- 2. Open the spl.properties file and search for the line that ends with /billView/
- **3.** If the line is not commented, type **##** at the beginning of the line. For example: **##ouaf.runtime.billView.directoryPath=/scratch/rmbbuild/spl/<Install\_DIR>/splapp/billView/**
- 4. Save and close the file.

To check and update the **environ.ini** file, follow the below steps:

- 1. Log on to WinSCP and browse to the path where **environ.ini** file is available. For example: /scratch/rmbbuild/spl/<INSTALL DERECTORY>/etc/ENVIRON.INI
- 2. Verify if TOP\_VERSION value=<Product Version> and if the value is not valid, update the same.
- 3. Verify if TOP\_VERSION\_NUM value=< Product Version> and if the value is not valid, update the same.

# 3. Updating spl Template File

Navigate to the location /<Installation Home>/<Installation Directory>/templates/ and update the template file spl.properties.standalone.template by adding the code given below:

```
## EJB properties
#ifdef SPLWAS=WLS
spl.serviceBean.jndi.name = @WEB_CONTEXT_ROOT@/servicebean
spl.ejbContainer.contextFactory =
weblogic.jndi.WLInitialContextFactory
#ifdef !WEB_WLSSLPORT=[NULL]
spl.ejbContainer.url = t3s://@BSN_WLHOST@:@WEB_WLSSLPORT@
#endif
#ifdef WEB_WLSSLPORT=[NULL]
spl.ejbContainer.url = t3://@BSN_WLHOST@:@WEB_WLPORT@
#endif
spl.ejbContainer.user = @WEB_WLSYSUSER@
spl.ejbContainer.password = @WEB_WLSYSPASS@
#endif
```

# 4. Installing ORMB Reporting Module

### 4.1 **Prerequisites**

To install ORMB Reporting version 2.9.0.0.0, you should have:

• ORMB application installed

## 4.2 How to Install ORMB Reporting?

To install ORMB Reporting version 2.9.0.0.0, follow the procedure below:

- 1. Log on to WebLogic Administration Console.
- 2. Select Deployments from home page. The Summary of Deployments page appears.

| delete items in this domain.                 |                                                                                     |                                              |                                                 |
|----------------------------------------------|-------------------------------------------------------------------------------------|----------------------------------------------|-------------------------------------------------|
| Lock & Edit                                  | - Information and Resources                                                         |                                              |                                                 |
| Release Configuration                        | Helpful Tools                                                                       | General Information                          |                                                 |
|                                              | Configure applications                                                              | Common Administration Task Descriptions      |                                                 |
| Domain Structure                             | Configure GridLink for RAC Data Source                                              | <ul> <li>Read the documentation</li> </ul>   |                                                 |
| splapp<br>B-Environment<br>                  | Configure a Dynamic Cluster     Recent Task Status     Set your console preferences | Ask a question on My Oracle Support          |                                                 |
| Security Realms                              | - Domain Configurations                                                             |                                              |                                                 |
| Diagnostics                                  | Domain                                                                              | Services                                     | Interoperability                                |
|                                              | Domain                                                                              | Messaging     JMS Servers                    | WTC Servers     Jolt Connection Pools           |
|                                              | Environment                                                                         | <ul> <li>Store-and-Forward Agents</li> </ul> |                                                 |
|                                              | Servers                                                                             | <ul> <li>JMS Modules</li> </ul>              | Diagnostics                                     |
|                                              | Clusters                                                                            | <ul> <li>Path Services</li> </ul>            | Log Files                                       |
|                                              | Server Templates                                                                    | <ul> <li>Bridges</li> </ul>                  | Diagnostic Modules                              |
| How do I                                     | Migratable Targets                                                                  | Data Sources                                 | <ul> <li>Built-in Diagnostic Modules</li> </ul> |
| <ul> <li>Search the configuration</li> </ul> | Coherence Clusters                                                                  | Persistent Stores                            | Diagnostic Images                               |
| Use the Change Center                        | Machines                                                                            | XML Registries                               | Request Performance                             |
| Record WLST Scripts                          | Virtual Hosts                                                                       | XML Entity Caches                            | Archives                                        |
| Change Console preferences                   | Work Managers                                                                       | Foreign JNDI Providers                       | Context                                         |
| Manage Console extensions                    | Startup And Shutdown Classes                                                        | Work Contexts                                | <ul> <li>SNMP</li> </ul>                        |
| Monitor servers                              |                                                                                     | <ul> <li>JCOM</li> </ul>                     |                                                 |
|                                              | Your Deployed Resources                                                             | Mail Sessions                                | Charts and Graphs                               |
| System Status                                | Deployments                                                                         | FileT3                                       | Monitoring Dashboard                            |
| Health of Running Servers                    |                                                                                     | • JTA                                        |                                                 |
|                                              | Your Application's Security Settings                                                | OSGi Frameworks                              |                                                 |
| Failed (0)<br>Critical (0)                   | Security Realms                                                                     |                                              |                                                 |

#### Figure 1: Deployment Home Page

3. Click on Lock & Edit. This enables the Install button under Deployments tab.

| ORACLE WebLogic Server A                       | dministrat     | tion Console 12c                                                                                                    |  |  |        |        |                        |          |                  |
|------------------------------------------------|----------------|----------------------------------------------------------------------------------------------------|--|--|--------|--------|------------------------|----------|------------------|
| Change Center                                  |                | 🙆 Home Log Out Preferences 🔛 Record Help                                                                                                    |  |  |        |        |                        |          |                  |
| View changes and restarts                      | Hor            | Home > Summary of Deployments                                                                                                    |  |  |        |        |                        |          |                  |
| Click the Lock & Edit button to modify, add or | Sum            | mary of Deployments                                                                                                    |  |  |        |        |                        |          |                  |
| Lock & Edit                                    | Con            | Monitoring                                                                                                    |  |  |        |        |                        |          |                  |
| Release Configuration                          | To<br>To<br>De | This page displays a list of Java EE applications and stand-alone application modules that have been installed to this domain. Installed applications and modules can be started, stopped, updated (redeployed), or deleted from the domain by first selecting the application name and using the controls on this page. To install a new application or module for deployment to targets in this domain, click the Install button.<br><b>Ustomize this table</b> Deployments Showing 1 to 4 of 4 Previous 1 to 4 of 4 Previous 1 to 4 |  |  |        |        |                        |          |                  |
|                                                |                | Name 🙈                                                                                                    |  |  | State  | Health | Туре                   | Targets  | Deployment Order |
|                                                | 6              | ) 🗄 🕞 ohelp                                                                                                    |  |  | Active | 🗸 ок   | Enterprise Application | myserver | 100              |
|                                                |                | B SPLService                                                                                                    |  |  | Active | 🖉 ОК   | Enterprise Application | myserver | 100              |
| How do I                                       |                | B SPLWeb                                                                                                    |  |  | Active | 🖋 ок   | Enterprise Application | myserver | 200              |
| -                                              |                |                                                                                                    |  |  |        |        |                        |          |                  |

#### Figure 2: Summary of Deployments Page

4. Click Install. The 'Locate deployment to install and prepare for deployment' screen appears.

| ORACLE WebLogic Server Adr                                                                         | ministration Console 12c                                                                                                    |        |                             | c                                   |  |  |
|----------------------------------------------------------------------------------------------------|----------------------------------------------------------------------------------------------------|--------|-----------------------------|-------------------------------------|--|--|
| Change Center                                                                                      | 🏠 Home Log Out Preferences 🔙 Record Help                                                                                                    | Q      |                             | Welcome, system Connected to: spl   |  |  |
| View changes and restarts                                                                          | Home >Summary of Deployments                                                                                                    |        |                             |                                     |  |  |
| No pending changes exist. Click the Release                                                        | Summary of Deployments                                                                                                    |        |                             |                                     |  |  |
| domain.                                                                                            | Control Monitoring                                                                                                    |        |                             |                                     |  |  |
| Release Configuration Domain Structure splapp BF Environment Deployments BF-Service Security Rains | This page displays a list of Java EE applications and stand-silone application modules that have been installed to this domain. Installed applications and modules can be started, stopped, updated (redeployed), or<br>deleted from the domain by first selecting the application name and using the controls on this page.<br>To install a new application or module for deployment to targets in this domain, click the Install button.<br>Customize this table<br>Deployments |        |                             |                                     |  |  |
| Diagnostics                                                                                        | Install Update Delete Start V Stop V                                                                                                    |        |                             | Showing I to 4 of 4 Previous   Next |  |  |
| ~                                                                                                  | 🔲 Name 🌣                                                                                                    | State  | Health Type                 | Targets Deployment Order            |  |  |
|                                                                                                    | B Bohelp                                                                                                    | Active | V OK Enterprise Application | myserver 100                        |  |  |
|                                                                                                    | B B SPLService                                                                                                    | Active | CK Enterprise Application   | myserver 100                        |  |  |
| How do L                                                                                           | B C SPLWeb                                                                                                    | Active | CK Enterprise Application   | myserver 200                        |  |  |

#### **Figure 3: Install Deployment**

#### 5. Enter /scratch/rmbbuild/spl/<INSTALL DERECTORY>/splapp/applications in the Path field.

| Change Center                                               | Home Log Out Preferences                                                                                                    | Record Help                                                                           | Welcome, system Connected                                                     |  |  |  |
|-------------------------------------------------------------|----------------------------------------------------------------------------------------------------|---------------------------------------------------------------------------------------|-------------------------------------------------------------------------------|--|--|--|
| View changes and restarts                                   | Home >Summary of Deployment                                                                                                    | 2                                                                                     |                                                                               |  |  |  |
| No pending changes exist. Click the Release                 | Install Application Assistant                                                                                                    |                                                                                       |                                                                               |  |  |  |
| Configuration button to allow others to edit the<br>domain. | Back Next Finish Car                                                                                                    | ncel                                                                                  |                                                                               |  |  |  |
| Release Configuration                                       | Locate deployment to install and prepare for deployment                                                                                                    |                                                                                       |                                                                               |  |  |  |
|                                                             | Select the file path that represents the application root directory, archive file, exploded archive directory, or application module descriptor that you want to install. You can also enter the p |                                                                                       |                                                                               |  |  |  |
| Domain Structure                                            | Nata Oslovalid file arthur an                                                                                                    | Janland kalani Térren anan kéndurun danlaranak élan undan durun éla(a) an da          |                                                                               |  |  |  |
| splapp                                                      | Note: Unly valid file paths are d                                                                                                    | displayed below. If you cannot find your deployment files, upload your file(s) and/or | r confirm that your application contains the required deployment descriptors. |  |  |  |
| Deployments                                                 | Path:                                                                                                    | /scratch/rmbbuild/spl/ORMB26010SF/splapp/applications                                 |                                                                               |  |  |  |
| ⊞-Services                                                  | Recently Used Paths:                                                                                                    | /scratch/rmbbuild/spl/ORMB26010SF/splapp/iws/deploy                                   |                                                                               |  |  |  |
| Security Realms     Interoperability                        | Current Location:                                                                                                    | 10.180.87.109 / scratch / rmbbuild / spl / ORMB26010SF / splapp / applicati           | ions                                                                          |  |  |  |

#### Figure 4: Locate Deployment Screen

#### 6. Select **spl-reporting.ear** node.

|                                                      | Locate deployment to install an                                                                                                    | a prepare for deployment                                                                                                    |
|------------------------------------------------------|----------------------------------------------------------------------------------------------------|----------------------------------------------------------------------------------------------------|
| Release Configuration                                | Select the file nath that represents t                                                                                                    | he annication most directory, arrhive file, evoluted arrhive directory, or annication module descriptor that you want to install. You can also enter the nath of the annication |
| Domain Structure                                     | directory or file in the Path field.                                                                                                    |                                                                                                    |
| splapp                                               | Note: Only valid file paths are displ                                                                                                    | yed below. If you cannot find your deployment files, upload your file(s) and/or confirm that your application contains the required deployment descriptors.                     |
| Deployments                                          | Path:                                                                                                    | /scratch/rmbbuild/spl/ORMB26010SF/splapp/applications/spl-reporting.ear                                                                                                    |
| Services                                             | Recently Used Paths:                                                                                                    | /scratch/rmbbuild/spl/ORMB260105F/splapp/ws/deploy                                                                                                    |
| Firsteroperability                                   | Current Location:                                                                                                    | 10.180.87.109 / scratch / rmbbuild / spl / ORM8260105F / splapp / applications                                                                                                  |
| B-Diagnostics                                        | AtlApp (open directory)      Argent appViewer (open directory)      Argent appViewer (open  | v)                                                                                                    |
| Start and stop a deployed enterprise     application | Constant SPLWeb.ear     Constant SPLWeb.ear     C |                                                                                                    |
| Configure an enterprise application                  | annViewer war                                                                                                    |                                                                                                    |
| Create a deployment plan                             | chelp ear                                                                                                    |                                                                                                    |
| Target an enterprise application to a server         | I spl-reporting.ear                                                                                                    |                                                                                                    |
| Test the modules in an enterprise application        | Back Next Finish Cancel                                                                                                    |                                                                                                    |

#### **Figure 5: Deployment Option**

- 7. Click Next.
- 8. Under Choose targeting style section, select **Install this deployment as an application** option and click Next.

|                                                                                                    | ministration Console 12c                                                                                                    |                 | Õ                    |
|----------------------------------------------------------------------------------------------------|----------------------------------------------------------------------------------------------------|-----------------|----------------------|
| Change Center                                                                                                    | 🔒 Home Log Out Preferences 🗠 Record Help                                                                                                    | Welcome, system | Connected to: splapp |
| View changes and restarts                                                                                                    | Home >Summary of Deployments                                                                                                    |                 |                      |
| No pending changes exist. Click the Release<br>Configuration button to allow others to edit the<br>domain.<br>Lock & Edit<br>Release Configuration<br>Domain Structure<br>reptop<br>B-Environment<br>- Depolyments<br>- Services<br>- Services<br>- Depolyments<br>- Depolyments | Install Application Assistant         Back       Install       Finish       Cancel         Choose targeting style         Targets are the servers, righters, and which bots on which this deployment will run. There are several ways you can target an application. <ul> <li>Install this deployment as an application</li> <li>The application and its components will be targeted to the same locations. This is the most common usage.</li> <li>Install this deployment as a library</li> <li>Application libraries are deployments that are available for other deployments to share. Libraries should be available on all of the targets running their referencing applic</li> <li>Back</li> <li>Install</li> <li>Finish</li> <li>Cancel</li> </ul> | ations.         |                      |
| How do I                                                                                                    |                                                                                                    |                 |                      |

#### **Figure 6: Deployment Option**

#### 9. Under Optional Settings, enter default values in all fields and click Next.

| ORACLE WebLogic Server Adr                               | ninistration Console 12c                                                                                                    | Q                                    |
|----------------------------------------------------------|----------------------------------------------------------------------------------------------------|--------------------------------------|
| Change Center                                            | 🏦 Home Log Out Preferences 🔤 Record Help                                                                                                    | Welcome, system Connected to: splapp |
| View changes and restarts                                | Home >Summary of Deployments                                                                                                    |                                      |
| No pending changes exist. Click the Release              | Install Application Assistant                                                                                                    |                                      |
| Configuration button to allow others to edit the domain. | Back Next Finish Cancel                                                                                                    |                                      |
| Release Configuration                                    | Optional Settings<br>You can modify these settings or accept the defaults                                                                                                    |                                      |
| Domain Structure                                         | * Indicates required fields                                                                                                    |                                      |
| splapp<br>(P : Environment<br>                           | General     What do you want to name this deployment?     * Name: spl-reporting     Security                                                                                                    |                                      |
|                                                          | What security model do you want to use with this application?                                                                                                    |                                      |
|                                                          | $\bigcirc$ DD Only: Use only roles and policies that are defined in the deployment descriptors.                                                                                                    |                                      |
|                                                          | O Custom Roles: Use roles that are defined in the Administration Console; use policies that are defined in the depleted of the second second secon | oyment descriptor.                   |
| How do I                                                 | $\bigcirc$ Custom Roles and Policies: Use only roles and policies that are defined in the Administration Console.                                                                                                    |                                      |

#### **Figure 7: Optional Settings**

10. Under Additional Configuration section, select **No**, I will review the configuration later and click Finish.

|                                                                                                    | ninistration Console 12c                                                                                                    |                                                                                                    |                               |                          |  | Ģ                                  |  |
|----------------------------------------------------------------------------------------------------|----------------------------------------------------------------------------------------------------|----------------------------------------------------------------------------------------------------|-------------------------------|--------------------------|--|------------------------------------|--|
| Change Center                                                                                                    | Home Log Out Preferences                                                                                                    | s 🛃 Record Help                                                                                                    | ٩                             |                          |  | Welcome, system Connected to: spla |  |
| View changes and restarts                                                                                                    | Home >Summary of Deployments                                                                                                    | >spl-reporting >Roles >S                                                                                                    | Summary of Deployments        |                          |  |                                    |  |
| No pending changes exist. Click the Release<br>Configuration button to allow others to edit the<br>domain.<br>Lock & Edit<br>Release Configuration | Install Application Assistant           Back         Next         Finish         Ca           Review your choices and cl         Click Finish to complete the de         Click Finish to complete the de | Install Application Assistant           Back         Next         Enish         Cancel           Review your choices and click Finish         Concel         Concel           Click Finish to complete the deployment. This may take a few moments to complete.         Concel         Concel |                               |                          |  |                                    |  |
| Domain Structure                                                                                                    | - Additional configuration -                                                                                                    |                                                                                                    |                               |                          |  |                                    |  |
| splapp<br>Environment                                                                                                    | In order to work successfully, the                                                                                                    | In order to work successfully, this application may require additional configuration. Do you want to review this application's configuration after completing this assistant?                                                                                                    |                               |                          |  |                                    |  |
| Services                                                                                                    | Yes, take me to the deploy                                                                                                    | oyment's configuratio                                                                                                    | on screen.                    |                          |  |                                    |  |
| Security RealmsInteroperability                                                                                                    | No, I will review the cont                                                                                                    | figuration later.                                                                                                    |                               |                          |  |                                    |  |
| Er-Diagnostics                                                                                                    | — Summary —                                                                                                    |                                                                                                    |                               |                          |  |                                    |  |
|                                                                                                    | Deployment:                                                                                                    | /scratch/rmbbuild/sp                                                                                                    | ol/ORMB26010SF/splapp/applica | ations/spl-reporting.ear |  |                                    |  |
|                                                                                                    | Name:                                                                                                    | spl-reporting                                                                                                    |                               |                          |  |                                    |  |
|                                                                                                    | Staging Mode:                                                                                                    | Use the defaults defi                                                                                                    | ined by the chosen targets    |                          |  |                                    |  |
| How do I                                                                                                    | Plan Staging Mode:                                                                                                    | Use the same access                                                                                                    | sibilty as the application    |                          |  |                                    |  |

#### **Figure 8: Review Choices**

- 11. The spl-reporting ear file will be deployed.
- 12. Click Activate Changes to activate the changes.

| ORACLE WebLogic Server Adr                                                                       | ministra | ation Co                                                                                                    | onsole 12c                                                                                                    |                                                             |                                                                                             |                                   |                           |              |                          |              |           |                  |  |
|--------------------------------------------------------------------------------------------------|----------|----------------------------------------------------------------------------------------------------|----------------------------------------------------------------------------------------------------|-------------------------------------------------------------|---------------------------------------------------------------------------------------------|-----------------------------------|---------------------------|--------------|--------------------------|--------------|-----------|------------------|--|
| Change Center                                                                                    | ۲        | Home                                                                                                    | Log Out Preferences 🔛 Record Help                                                                                                    |                                                             | Q                                                                                           |                                   |                           |              |                          | Welcome,     | system    | Connected to: sp |  |
| View changes and restarts Pending changes exist. They must be activated to take effect.          | He Mes   | Home >Summary of Daployments >spl+reporting >Roles >Summary of Deployments<br>Messages<br>The deployment has been successfully installed.<br>You must also activate the pending changes to commit this, and other updates, to the active system. |                                                                                                    |                                                             |                                                                                             |                                   |                           |              |                          |              |           |                  |  |
| Undo All Changes                                                                                 | Sun      | nmary                                                                                                    | of Deployments                                                                                                    |                                                             |                                                                                             |                                   |                           |              |                          |              |           |                  |  |
| Domain Structure                                                                                 | Ce       | ontrol                                                                                                    | Monitoring                                                                                                    |                                                             |                                                                                             |                                   |                           |              |                          |              |           |                  |  |
| splap<br>B Environment<br>Deployments<br>Services<br>Services<br>Interoperability<br>Diagnostics |          | This pag<br>deleted f<br>To instal<br>Custom<br>Deployn                                                                                                    | e displays a list of Java EE applications and<br>from the domain by first selecting the applic<br>II a new application or module for deployme<br>nize this table<br>nents | stand-alone appl<br>ation name and u<br>nt to targets in th | ication modules that have t<br>using the controls on this p<br>is domain, click the Install | been installed<br>age.<br>button. | to this domain. Installed | applications | and modules can be start | ed, stopped, | updated   | (redeployed), or |  |
|                                                                                                  | 1        | Install                                                                                                    | Update Delete Start v Stop v                                                                                                    |                                                             |                                                                                             |                                   |                           |              |                          | Showing 1    | to 5 of 5 | i Previous   Nex |  |
|                                                                                                  |          | 🕒 Na                                                                                                    | ime 🌣                                                                                                    |                                                             |                                                                                             |                                   | State                     | Health       | Туре                     | Targets      | Deplo     | yment Order      |  |
| How do I                                                                                         | 1        | • æ                                                                                                    | Cohelp                                                                                                    |                                                             |                                                                                             |                                   | Active                    | 🗸 ок         | Enterprise Application   | myserver     | 100       |                  |  |

#### Figure 9: Activate Changes

#### 13. In the list of Deployments, state of **spl-reporting** changes to **Prepared**.

| splapp<br>B - Environment<br>Deployments<br>B - Services<br>- Security Realms<br>B - Theroperability<br>B - Diagnostics | This page displays a list of Jave EE applications and stand-alone application modules that have been installed to this domain. Installed applications and modules can be started, stopped, updated (redeployed), deleted from the domain by first selecting the application name and using the controls on this page. To install a new application or module for deployment to targets in this domain, click the Install button. Customize this table |                                                                       |                |     |         |        |                        |          |                               |   |  |  |  |          |  |     |       |      |                        |          |     |
|----------------------------------------------------------------------------------------------------|----------------------------------------------------------------------------------------------------|-----------------------------------------------------------------------|----------------|-----|---------|--------|------------------------|----------|-------------------------------|---|--|--|--|----------|--|-----|-------|------|------------------------|----------|-----|
|                                                                                                    | De                                                                                                    | Deployments                                                           |                |     |         |        |                        |          |                               |   |  |  |  |          |  |     |       |      |                        |          |     |
|                                                                                                    | Ir                                                                                                    | Install Update Delete Starty Stopy Showing 1 to 5 of 5 Previous   Nex |                |     |         |        |                        |          | g 1 to 5 of 5 Previous   Next |   |  |  |  |          |  |     |       |      |                        |          |     |
|                                                                                                    | C                                                                                                    | 🕽 Name 🗞                                                              |                | St  | tate    | Health | Туре                   | Targets  | Deployment Order              |   |  |  |  |          |  |     |       |      |                        |          |     |
|                                                                                                    |                                                                                                    | 🗉 🖪 ohelp                                                             |                | Act | ctive   | 🖋 ок   | Enterprise Application | myserver | 100                           |   |  |  |  |          |  |     |       |      |                        |          |     |
| How do I                                                                                                    |                                                                                                    | 🗉 🖪 spl-reporting                                                     |                | Pre | repared | 🖋 ок   | Enterprise Application | myserver | 100                           |   |  |  |  |          |  |     |       |      |                        |          |     |
| Configure an enterprise application                                                                                     | E                                                                                                    | E SPLService                                                          |                | Act | ctive   | 🖋 ок   | Enterprise Application | myserver | 100                           |   |  |  |  |          |  |     |       |      |                        |          |     |
| Update (redeploy) an enterprise application     Start and stop a deployed enterprise                                    | E                                                                                                    | E                                                                     |                |     |         |        | C                      |          | C                             | C |  |  |  | E SPLWeb |  | Act | ctive | 🖋 ок | Enterprise Application | myserver | 200 |
| application <ul> <li>Monitor the modules of an enterprise</li> </ul>                                                    |                                                                                                    | ■ ■ Webservices                                                       |                | Act | ctive   | 🖋 ОК   | Enterprise Application | myserver | 100                           |   |  |  |  |          |  |     |       |      |                        |          |     |
| application     Deploy EJB modules                                                                                      | Ir                                                                                                    | nstall Update Delete                                                  | Start - Stop - |     |         |        |                        | Showin   | g 1 to 5 of 5 Previous   Next |   |  |  |  |          |  |     |       |      |                        |          |     |
| Install a Web application                                                                                               | _                                                                                                    |                                                                       |                |     |         |        |                        |          |                               |   |  |  |  |          |  |     |       |      |                        |          |     |

#### Figure 10: Deployment State

- 14. To activate the deployed reporting ear file, select **spl-reporting** node and click **Start**.
- 15. Select **Servicing all requests** from the drop-down list. The **Start Application Assistant** page appears.

| splapp<br>B Environment<br>···· Deployments<br>B Services<br>··· Security Realms<br>B Intercoperability<br>B Diagnostics | This page displays a list of Java EE applications and stand-alone application modules that have been installed to this domain. Installed applications and modules can be started, stopped, updated (redeployed deleted from the domain by first selecting the application name and using the controls on this page.<br>To install a new application or module for deployment to targets in this domain, click the Install button. |          |        |                        |          |                               |  |  |  |  |  |
|----------------------------------------------------------------------------------------------------|----------------------------------------------------------------------------------------------------|----------|--------|------------------------|----------|-------------------------------|--|--|--|--|--|
|                                                                                                    | Install Update Delete Start Stop -                                                                                                    |          |        |                        | Showin   | g 1 to 5 of 5 Previous   Next |  |  |  |  |  |
|                                                                                                    | Servicing all requests Servicing only administration requests                                                                                                    | State    | Health | Туре                   | Targets  | Deployment Order              |  |  |  |  |  |
|                                                                                                    | E Bohelb                                                                                                    | Active   | 🖋 ок   | Enterprise Application | myserver | 100                           |  |  |  |  |  |
| How do I 🗆                                                                                                    | ✓ E spl-reporting                                                                                                    | Prepared | 🖋 ок   | Enterprise Application | myserver | 100                           |  |  |  |  |  |
| <ul> <li>Install an enterprise application</li> </ul>                                                                    |                                                                                                    |          |        |                        |          |                               |  |  |  |  |  |
| Configure an enterprise application                                                                                      | E SPLService                                                                                                    | Active   | 🖋 ОК   | Enterprise Application | myserver | 100                           |  |  |  |  |  |
| <ul> <li>Update (redeploy) an enterprise application</li> </ul>                                                          |                                                                                                    | Activo   | all ox | Enterprise Application | mucanuar | 200                           |  |  |  |  |  |
| <ul> <li>Start and stop a deployed enterprise</li> </ul>                                                                 |                                                                                                    | Active   | V UK   | Enterprise Application | myserver | 200                           |  |  |  |  |  |
| <ul><li>application</li><li>Monitor the modules of an enterprise</li></ul>                                               |                                                                                                    | Active   | or or  | Enterprise Application | mycerver | 100                           |  |  |  |  |  |
|                                                                                                    |                                                                                                    | Active   | • OK   | Enterprise Application | myserver | 100                           |  |  |  |  |  |
| application                                                                                                    | Install Update Delete Start Stop V                                                                                                    |          |        |                        | Showin   | a 1 to 5 of 5 Previous   Next |  |  |  |  |  |
| <ul> <li>Deploy EJB modules</li> </ul>                                                                                   |                                                                                                    |          |        |                        | -        |                               |  |  |  |  |  |
| <ul> <li>Install a Web application</li> </ul>                                                                            |                                                                                                    |          |        |                        |          |                               |  |  |  |  |  |

#### **Figure 11: Activate Deployment**

16. Click **Yes** and the status of the deployed reporting ear file changes from Prepared to **Active**.

| splapp<br>(B) - Environment<br>"Deployments"<br>(B) - Services<br>"Security Realms<br>(B) - Interoperability<br>(B) - Diagnostics | P                                                 | This page displays a list of Java EE applications and stand-alone application modules that have been installed to this domain. Installed applications and modules can be started, stopped, updated (redeplor deleted from the domain by first selecting the application name and using the controls on this page.<br>To install a new application or module for deployment to targets in this domain, click the Install button. |                                                                      |          |        |                        |                        |                  |     |  |  |  |  |
|----------------------------------------------------------------------------------------------------|---------------------------------------------------|----------------------------------------------------------------------------------------------------|----------------------------------------------------------------------|----------|--------|------------------------|------------------------|------------------|-----|--|--|--|--|
|                                                                                                    | Install Update Delete Start Stop > Showing 1 to 5 |                                                                                                    |                                                                      |          |        |                        |                        |                  |     |  |  |  |  |
|                                                                                                    |                                                   |                                                                                                    | Name 🌣                                                               | State    | Health | Туре                   | Targets                | Deployment Order |     |  |  |  |  |
|                                                                                                    | i I                                               |                                                                                                    | Cohelp                                                               | Active   | 🗸 ок   | Enterprise Application | myserver               | 100              |     |  |  |  |  |
| How do I                                                                                                    |                                                   |                                                                                                    | E spi-reporting                                                      | Active   | 🖋 ОК   | Enterprise Application | myserver               | 100              |     |  |  |  |  |
| Install an enterprise application     Configure an enterprise application                                                         |                                                   |                                                                                                    | C SPLService                                                         | Active   | 🗸 ок   | Enterprise Application | myserver               | 100              |     |  |  |  |  |
| <ul> <li>Update (redeploy) an enterprise application</li> <li>Start and stop a deployed enterprise</li> </ul>                     |                                                   |                                                                                                    |                                                                      | C SPLWeb | Active | 🛩 ок                   | Enterprise Application | myserver         | 200 |  |  |  |  |
| application<br>Monitor the modules of an enterprise                                                                               |                                                   |                                                                                                    | C B Webservices                                                      | Active   | 🛩 ок   | Enterprise Application | myserver               | 100              |     |  |  |  |  |
| application<br>• Deploy EJB modules                                                                                               |                                                   | Ins                                                                                                    | Install Update Delete Start Stop Showing 1 to 5 of 5 Previous   Next |          |        |                        |                        |                  |     |  |  |  |  |
| <ul> <li>Install a Web application</li> </ul>                                                                                     |                                                   |                                                                                                    |                                                                      |          |        |                        |                        |                  |     |  |  |  |  |

**Figure 12: Deployment State** 

Note: For more information, refer to Oracle Revenue Management and Billing Installation Guide.

### 4.3 Oracle WebLogic

You must download Oracle WebLogic from Oracle Software Delivery Cloud. The supported versions of Oracle WebLogic Server listed in the <u>Error! Reference source not found.</u> section.

# 5. Oracle Support

You can contact Oracle Support by navigating to http://www.oracle.com/support/index.html